# HOW TO ADD AN ORGANISATION TO YOUR WORKING WITH CHILDREN CHECK (WWCC) CARD – if you already have one

#### <u>STEP 1</u>

- Search 'Working with Children Check Victoria' in your preferred search engine **OR**
- Visit https://www.workingwithchildren.vic.gov.au

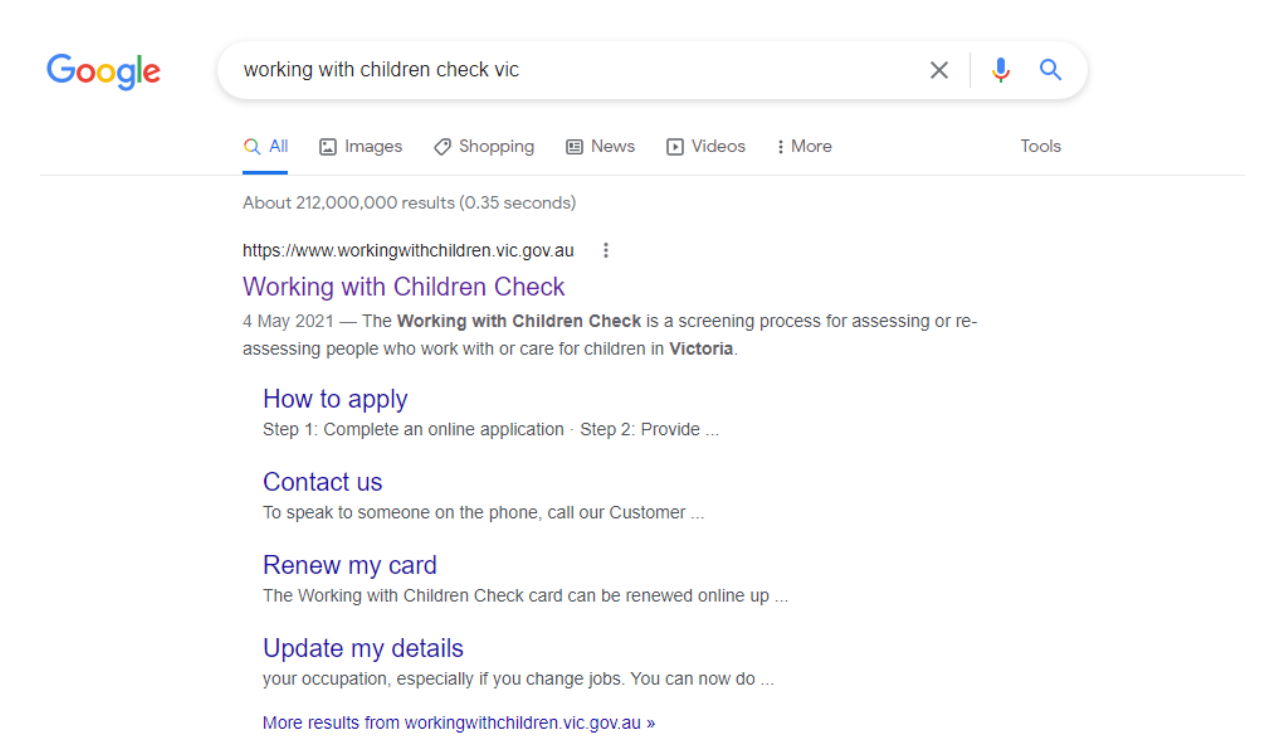

## <u>STEP 2</u>

#### - This is what the home page of the 'Working with Children Check' looks like

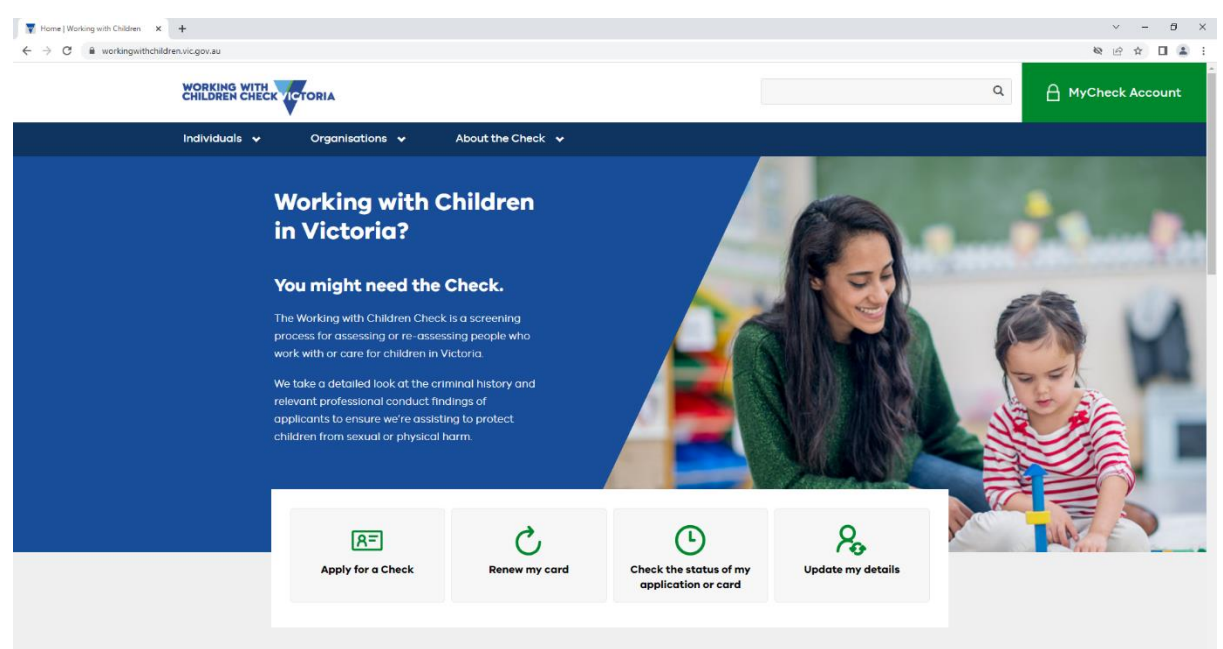

#### <u>STEP 3</u>

- You will need to click on the 'Individuals' drop-down menu
- The below image shows what the 'Individuals' menu looks like

| TORIA             |                                                |                                                                                                    |                                                                                                    |                                                                                                    |
|-------------------|------------------------------------------------|----------------------------------------------------------------------------------------------------|----------------------------------------------------------------------------------------------------|----------------------------------------------------------------------------------------------------|
| Organisations 🗸   | About the Check 🗸                              |                                                                                                    |                                                                                                    |                                                                                                    |
|                   |                                                |                                                                                                    |                                                                                                    |                                                                                                    |
|                   | Current car                                    | dholders                                                                                                    |                                                                                                    |                                                                                                    |
| w                 | Information fo                                 | r cardholders                                                                                                    |                                                                                                    |                                                                                                    |
|                   | Volunteer to Er                                | mployee Check                                                                                                    |                                                                                                    |                                                                                                    |
|                   | Renew my care                                  | t.                                                                                                    |                                                                                                    |                                                                                                    |
|                   | Replace my ca                                  | rd                                                                                                    |                                                                                                    |                                                                                                    |
|                   | Update my def                                  | toils                                                                                                    |                                                                                                    |                                                                                                    |
|                   | Request card o                                 | or application number                                                                                                    |                                                                                                    |                                                                                                    |
|                   | Card status                                    |                                                                                                    |                                                                                                    |                                                                                                    |
|                   | Change of nar                                  | ne                                                                                                    |                                                                                                    |                                                                                                    |
|                   | 3                                              |                                                                                                    | STATES OF                                                                                                    |                                                                                                    |
|                   |                                                |                                                                                                    | Structure and the second                                                                                                    |                                                                                                    |
|                   | 4                                              |                                                                                                    | 0                                                                                                    |                                                                                                    |
| 8=                | C                                              | C                                                                                                    | Yo                                                                                                    | all the second second                                                                                                    |
| Apply for a Check | Renew my card                                  | Check the status of my<br>application or card                                                                                                    | Update my details                                                                                                    |                                                                                                    |
|                   |                                                |                                                                                                    |                                                                                                    |                                                                                                    |
|                   | V<br>Crganisations V<br>W<br>Apply for a Check | Organisations       About the Check         w       Information fo         w       Information fo         Volunteer to El       Renew my card         update my del       Request card of         Card status       Change of nor         Change of nor       Card status         Change of nor       Card status       < | Varganisations       About the Check         w       Current cardholders         w       Information for cardholders         volunteer to Employee Check       Renew my card         Reglace my card       Update my details         Request card or application number       Card status         Change of name       Change of name         Image: Change of name       Image: Change of name         Image: Change of name       Image: Change of name         Image: Change of name       Imag | Viganiaations       About the Check         w       Information for cardholders         W       Information for cardholders         Valuater to Employee Check       Renew my card         Replace my card       Update my details         Request card or application number       Card status         Charge of nome       Card status         Image: Construct of the Check       Card status         Charge of nome       Card status         Charge of nome       Card status         Charge of nome       Card status         Charge of nome       Card status         Charge of nome       Card status         Charge of nome       Card status         Card status       Charge of nome         Card status       Charge of nome         Card status       Charge of nome         Card status       Charge of nome         Card status       Charge of nome         Card status       Charge of nome         Card status       Charge of nome         Card status       Charge of nome         Card status       Charge of nome         Card status       Charge of nome         Card status       Charge of nome         Card status       Charge of nome |

#### <u>STEP 4</u>

- You will need to click '**Update my details**,' which can be found until the title '**Current** cardholders.'

| Home   Working with Children 🗙 | +                                       |                                    |   | v – Ø             |
|--------------------------------|-----------------------------------------|------------------------------------|---|-------------------|
| ← → C   workingwithchilde      | ren.vic.gov.au                          |                                    |   | & & ↓ □ 😩         |
|                                | WORKING WITH<br>CHILDREN CHECK VICTORIA |                                    | ٩ | A MyCheck Account |
|                                | Individuals 🗙 Organisations 🗸           | About the Check 🗸                  |   |                   |
|                                | Individuals                             |                                    |   |                   |
|                                | Applicants                              | Current cardholders                |   |                   |
|                                | Things you need to know                 | Information for cardholders        |   |                   |
|                                | How to apply                            | Volunteer to Employee Check        |   |                   |
|                                | What happens next                       | Renew my card                      |   |                   |
|                                | Application Status                      | Replace my card                    |   |                   |
|                                |                                         | Update my details                  |   |                   |
|                                |                                         | Request card or application number |   |                   |
|                                |                                         | Card status                        |   |                   |
|                                |                                         | Change of name                     |   |                   |
|                                |                                         |                                    |   |                   |

#### <u>STEP 5</u>

- Below is what the next step/page looks like
- You will then need to click on the orange button 'Update your details.'

| WORKING WITH<br>CHILDREN CHECK YCTORIA                                                                                                    |                                                               | A MyCheck Acco |
|----------------------------------------------------------------------------------------------------|---------------------------------------------------------------|----------------|
| Individuals 🗸 Organisations 🗸 About the Check 🖌                                                                                                    |                                                               |                |
| Home > Individuals > Current cardholders > Update my details                                                                                                    |                                                               |                |
| Update my details<br>If you've recently moved house, or some of your contact details have changed,<br>you can update your details online.                                                                                                    |                                                               |                |
|                                                                                                    |                                                               | E              |
| If your personal or contact details have changed, by law you need to let us know within 21 days of becoming aware of 1 change.                                                                                                    | the Top related tasks                                         |                |
| If your personal or contact details have changed, by law you need to let us know within 21 days of becoming aware of<br>change.<br>You can update most of your details online, including:                                                                                                    | the Top related tasks<br>Replace my card                      | >              |
| If your personal or contact details have changed, by law you need to let us know within 21 days of becoming aware of l change.<br>You can update most of your details online, including:<br>• your address                                                                                                    | the Top related tasks<br>Replace my card                      | >              |
| If your personal or contact details have changed, by law you need to let us know within 21 days of becoming aware of l<br>change.<br>You can update most of your details online, including:<br>• your address<br>• contact details (personal phone or email, or your organisation's details)                                                      | the Top related tasks<br>Replace my card<br>Check card status | ><br>>         |
| If your personal or contact details have changed, by law you need to let us know within 21 days of becoming aware of i<br>change.<br>You can update most of your details online, including:<br>• your address<br>• contact details (personal phone or email, or your organisation's details)<br>• your occupation, especially if you change jobs. | the Top related tasks<br>Replace my card<br>Check card status | >              |

#### <u>STEP 6</u>

- After clicking the orange button, it will take you to a 'Service Victoria' Government page.
- Below is what the next step/page looks like
- It should only take you a few minutes to update your details
- The next step is to click the orange button that says 'Get started'

|                                                                                                    | v - 0               |
|----------------------------------------------------------------------------------------------------|---------------------|
| C      SER C     C     M     Service vic govau/Ind-services/work-and-volunteening/working-with-children-check/update-your-working-with-children-check-details?utm_medium=swace_ste8uutm_source=wwcc_update8uutm_campaign=bob                                                                                                    | ଏ ବା ଜ ନ 🛛 🛓        |
| Endisensions, / Worklandskulutastime, / Worklandskulutastime, / Worklandskulutastime, / Update your Working with Children Cheok datala                                                                                                    |                     |
| Update your details                                                                                                    | A Master            |
| Keep your Working with Children Check contact and organisation details up-to-date.                                                                                                    |                     |
| → Before you start → FAQs                                                                                                    |                     |
| You can update the following details using your Working with Children Check cord number         • Address         • Phone number         • Email address         • Organisation details         Wat can't change your name or sex online, so find out what you need to do by visiting:         • Change of sex fit         • Agregnent       Inperformance         • Agregnent       Inperformance         • Agregnent       Inperformance |                     |
|                                                                                                    | Ack Vicini for Hole |

#### <u>STEP 7</u>

- Below is what the next step/page looks like
- You will need to fill in your Personal details
- First and Middle Names go in the 1<sup>st</sup> line
- Family/Surname go in the 2<sup>nd</sup> line
- You will need to use the drop-down menu to select your 'Date of Birth'
- Then click the orange button that says 'Continue'

|                                       |                                                                      |                                          |                       | ~ - a ×            |
|---------------------------------------|----------------------------------------------------------------------|------------------------------------------|-----------------------|--------------------|
| ← → C 🔒 service.vic.gov.au/find-servi | ices/work-and-volunteering/working-with-children-check/update-your-v | orking-with-children-check-details/start |                       | ම @ ☆ 🔲 🏝 :        |
|                                       | Contract of the new place to go for     government services          | Find services V About us V C             | Contact us 🗸 Log in 👗 |                    |
|                                       | Update your Working<br>Children Check detail                         | with<br>s                                |                       |                    |
|                                       | 1. Details                                                           | 2. Update                                | 3. Done               |                    |
|                                       | Your details<br>All given names in full @<br>e.g. Sam Meddename      |                                          |                       |                    |
|                                       | Family name ⊘<br>© g. Smith<br>Date of birth<br>DD Month ▼ YYYY      | <b>`</b>                                 |                       |                    |
|                                       |                                                                      | Can                                      | Continue              | Ask Vicky for Help |

#### <u>STEP 8</u>

- After you press 'Continue,' you should notice that the 'Card/Application number' line appears. You will need to type in your '**Card No**.' This can be found above your picture on your WWCC Card. Image included below.
- Then click the orange button that says 'Continue'

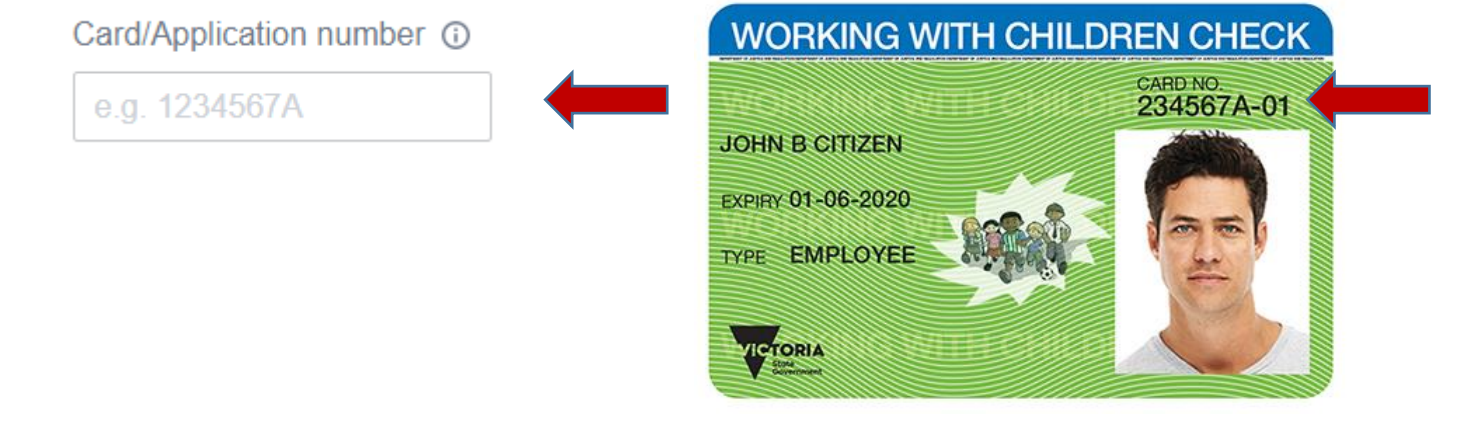

#### <u>STEP 9</u>

- The next page you should see, is below. It will ask you where you want your **6-digit** security code sent. Chose whatever device is easier for you to access; whether email or mobile phone.
- You should click one of the options, by clicking inside the '**circle**' button.
- Then click the orange button that says 'Continue'

|                                         |                                                                    |                                                             |                       | ~ - Ø ×     |
|-----------------------------------------|--------------------------------------------------------------------|-------------------------------------------------------------|-----------------------|-------------|
| ← → C 🔒 service.vic.gov.au/find-service | es/work-and-volunteering/working-with-children-check/update-your-w | orking-with-children-check-details/start/protect-details    |                       | © @ ☆ 🛛 🛓 i |
|                                         | SERVICE The new place to go for government services                | Find services V About us V                                  | Contact us 🗸 Log in 👗 | Í           |
|                                         | Eind services. / Work and volunteering. / Working with Children    | en Check. / Update your Working with Children Check details |                       |             |
|                                         | Update your Working<br>Children Check detail                       | with<br>s                                                   |                       |             |
|                                         | 1. Details                                                         | 2. Update                                                   | 3. Done               |             |
|                                         | Help us protect your d                                             | etails                                                      |                       |             |
|                                         | Email #####\$\$9@hotmail.com                                       | de, rou gave us inese details last time.                    |                       |             |
|                                         | If you can't access an option above, then                          | call Working With Children Check Victoria on 1300 6         | 352 879.              |             |
|                                         |                                                                    | Can                                                         | Continue              |             |

#### <u>STEP 10</u>

- If you opted for a text message 6-digit security code, it will look like the image below
- This 6-digit security code will then need to be entered into the webpage below
- You will then need to click on the orange button that says 'Next'

| SarviceVIC :<br>Text Message<br>Today 201 pm               | sd-services/work-and-volunteering/working-with-d | ildren-check/update-your-working-with-children-check-det   | ilis/start/security-code<br>date 3. Done                                          | <b>₩</b> @ ★ <b>□</b> ∰ : |
|------------------------------------------------------------|--------------------------------------------------|------------------------------------------------------------|-----------------------------------------------------------------------------------|---------------------------|
| SarviceVIC ><br>Text Message<br>Today 2:01 pm              | 1. Details                                       | 2. Up                                                      | date 3. Done                                                                      | ,                         |
| Text Message<br>Today 2:01 pm                              |                                                  |                                                            |                                                                                   |                           |
| 866393 is your security code.<br>Thanks! Service Victoria. | Enter secu<br>We've sent a secu<br>Security code | Irity code<br>Ity code to ######099. The security code las | ts for 10 minutes.                                                                | -                         |
|                                                            | Our Services<br>Accessibility<br>Copyright       | Careers 🕒<br>Terms of use<br>Privacy and security          | Olive feedback<br>Tell us about your experience<br>8 Stata Government of Victoria |                           |

## <u>STEP 11</u>

- The next page should look something like this image below
- Where the 'blue' boxes are, please check that all your details are correct

| <form></form>                                                                                                    | SERVICE<br>Both<br>Covernment                                   | place to go for<br>int services        | Find services $\lor$     | About us 🗸                      | Contact us 🗸 | Log in .        |
|----------------------------------------------------------------------------------------------------|-----------------------------------------------------------------|----------------------------------------|--------------------------|---------------------------------|--------------|-----------------|
| Subset of the second second se | Find services / Work and volu                                   | nteering / Working with Children       | Check / Update your Work | ing with Children Check details |              |                 |
| <form></form>                                                                                                    | Update you<br>Children Ch                                       | r Working v<br>eck details             | with                     |                                 |              |                 |
| <section-header></section-header>                                                                                                    | ✓ 1. Deta                                                       | Is                                     | 2. Uj                    | odate                           |              | 3. Done         |
| <form></form>                                                                                                    | Update d<br>Carefully check                                     | letails<br>the information below is co | rrect before you upda    | te your details.                |              |                 |
| <form></form>                                                                                                    | Your det                                                        | ails                                   |                          |                                 |              | -               |
| Contact details         Please ensure that your contact details are up to date.         Email         Mobile phone         Work phone         Imme phone         Postal addrese         Postal addrese                                                                                                    | Your card d<br>Card numbe<br>Current card<br>Name               | etails are displayed below.<br>r       |                          |                                 |              |                 |
| Please ensure that your contact details are up to date.                                                                                                    | Contact                                                         | details                                |                          |                                 |              | -               |
| Email Mobile phone Work phone Home phone Postal addrese Postal addrese Change contact details                                                                                                    | Please ensu                                                     | ure that your contact details          | s are up to date.        |                                 |              |                 |
| Change contact details                                                                                                    | Email<br>Mobile p<br>Work ph<br>Home pr<br>Home an<br>Postal an | hone<br>one<br>lone<br>lone            |                          |                                 |              |                 |
|                                                                                                    |                                                                 |                                        |                          |                                 | 🖍 Change o   | contact details |

#### STEPS 12, 13 and 14

- Where is says 'Organisation Details' and 'Child-related work' please ensure that you have added the following information

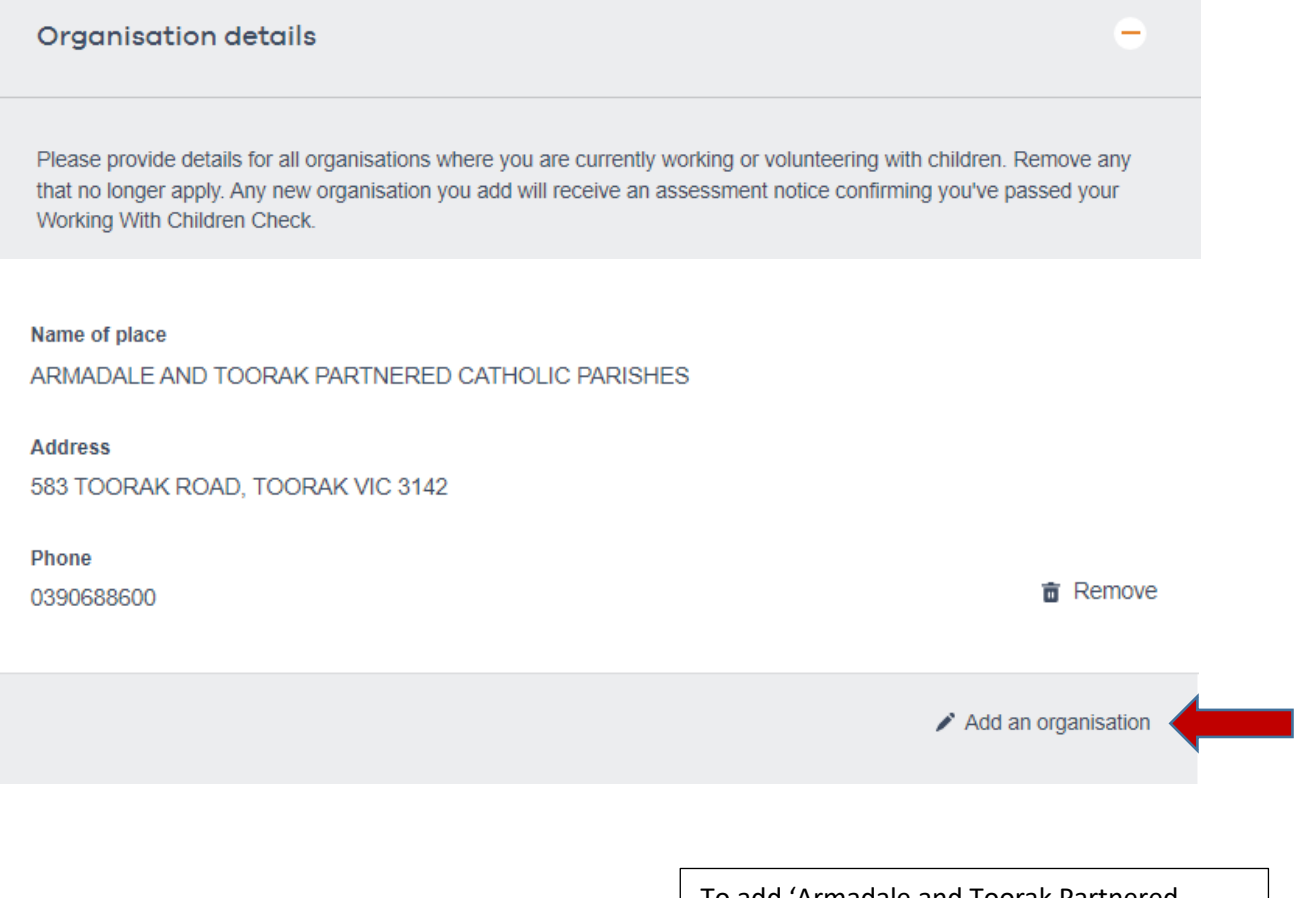

To add 'Armadale and Toorak Partnered Catholic Parishes' to your list of '**Organisation details**,' please click '**Add an organisation**' and follow the prompts.

#### Child-related work

Select the best fit for your role(s) from the list of child-related occupational fields. If more than one field applies, then list the code for each field.

# Child-related work field 64 Religious organisations **Role Type** Remove Both Child-related work field 76 Supervision of a child (under 15 years of age) in employment under the Child Employment Act 2003 Role Type Remove Employee Child-related work field 46 Educational - non-government schools (all primary, secondary, technical and special schools) Role Type Remove Volunteer Add child-related work I declare that the information provided is true and correct

To add the above 'Child-related work fields' as shown, please click '**Add child-related work**' and follow the prompts.

Cancel

Update details

Your Role Type will be 'Volunteer' for all fields.

The final steps are to click the '**square**' box that declares the information you have provided is correct.

Finally, click the orange box that says 'Update details'